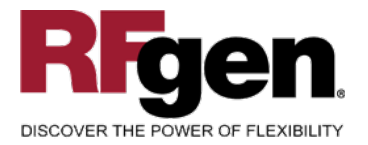

# **Transfer Order Confirmation**

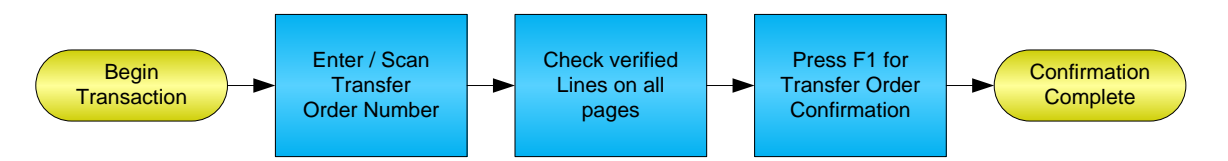

RFgen Software 1101 Investment Boulevard, Suite 250 El Dorado Hills, CA 95762 888-426-3472

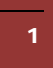

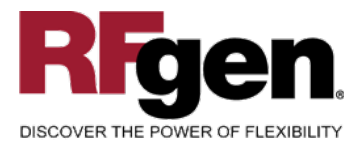

## **License Agreement**

All information contained in this document is the intellectual property of RFgen Software, a division of the DataMAX Software Group, Inc. This document may not be published, nor used without the prior written consent of RFgen Software. Use of the RFgen Software Open Source code is at all times subject to the DataMAX Software Group Open Source Licensing Agreement, which must be accepted at the time the source code is installed on your computer system. For your convenience, a text copy of the DataMAX Software Group Open Source Source Licensing Agreement is also loaded (and may be printed from) your RFgen-based system.

#### **Requirements**

• RFgen Version 5.0 or later

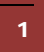

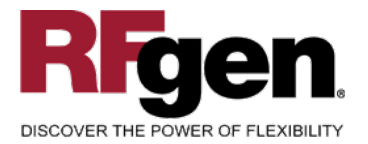

## **Table of Contents**

| TRANSFER ORDER CONFIRMATION                          | . 1 |
|------------------------------------------------------|-----|
| FWHCO0200 – TRANSFER CONFIRMATION                    | . 3 |
| ✓ VALIDATIONS                                        | . 4 |
|                                                      | . 4 |
|                                                      | . 4 |
| SAP PROGRAMS – REFERENCE                             | . 5 |
| SAP TRANSFER ORDER CONFIRMATION: LT12                | . 5 |
| Test Script Description: Transfer Order Confirmation | . 6 |
| RFGEN INPUT REQUIREMENTS                             | . 6 |
| Execution Procedures                                 | . 7 |
| OVERALL TEST CASE RESULTS                            | . 7 |

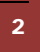

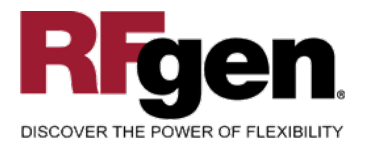

## FWHCO0200 – Transfer Confirmation

| Warehouse 001     | Central wareh |
|-------------------|---------------|
| Transfer # 000000 | 0010          |
| Line Qty Mate     | erial<br>I    |
| 8 20.0 SCS        | I             |
| 9 20.0 SCS        | I             |
| 10 20.0 SC        | SI            |
| 11 20.0 SC        | SI            |
| 12 20.0 SC        | SI            |
| 🖕 📙 Sub           | mit 📄         |
| Page 2            | 2/4           |
|                   |               |
|                   |               |
|                   |               |
|                   |               |
|                   |               |

This mobile application performs a double check against an existing transfer order and upon completion sends a transfer order confirmation to SAP.

Enter the Transfer Order number, check each line that has been verified and press F1 to send the confirmation to SAP. Only the checked lines are confirmed.

Note: any of these parameters may be easily adjusted to meet the unique requirements of your company.

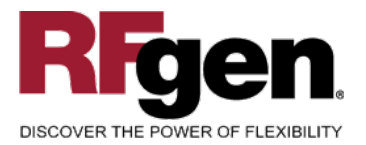

## Validations

| Prompt         | Method of Validation |
|----------------|----------------------|
| Transfer Order | LTAP table<br>CIMCU  |

## ✓ Edits

| Condition | Special Circumstance |
|-----------|----------------------|
|           |                      |

# ⊷ Function Keys

| Кеу | Function                      |
|-----|-------------------------------|
| F3  | Exit                          |
| F5  | Search Data for Current Field |

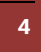

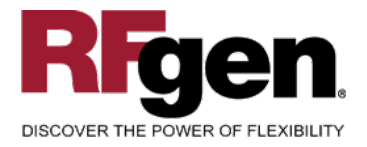

#### **SAP Programs – Reference**

| SAP Transfer Order Confirmation: LT12        |
|----------------------------------------------|
| □ □ □ □ □ □ □ □ □ □ □ □ □ □ □ □ □ □ □        |
|                                              |
| Confirm Transfer Order: Initial Screen       |
| Standard Input List Pack                     |
| TO Number 4500012345<br>Warehouse Number 012 |
| Selection Open TO items Subsystem items      |
| Storage Type Picking Area                    |
| Control<br>Foreground/Backgrnd Foreground    |
| Adopt Pick Quantity Adopt putaway qty        |
|                                              |
| Confirmation O Pick + transfer               |
| O Transfer                                   |
|                                              |

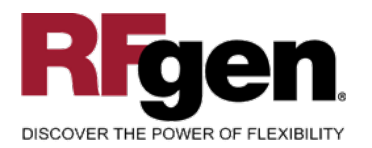

Integration with SAP Applications

| [€<br>                                               | S <u>y</u> stem <u>H</u> elp |                         |                                         |                    | SAP                  |
|------------------------------------------------------|------------------------------|-------------------------|-----------------------------------------|--------------------|----------------------|
| 8                                                    | 🗈 🛛 📙 I 🚱 I                  | 2 😡                     |                                         | <b>80 10 10</b> Pe |                      |
| Confirm Transfer                                     | Order: Over                  | view                    | of Trans                                | fer Order          | ltems                |
| Confirm Internally                                   | 🗟 🖪 Enter Actu               | al Data                 | Pack                                    |                    |                      |
| Warehouse No. 012<br>TO Number 45000123              | 345                          |                         | Creation Date<br>Group                  | 9 05               | /23/2008             |
| Items<br>D Material<br>M-10<br>1 Flatscreen MS 1775P | P1nt Batch<br>3000           | S Typ<br>S 001<br>D 911 | Stor. Bin<br>01 - 01 - 01<br>0000009399 | Target quantity    | AUn C<br>47 PC<br>47 |
|                                                      |                              |                         |                                         |                    | م//                  |

## **Basic Test Script**

- 1. Enter valid and invalid Transfer Order numbers
- 2. Check all, some and none of the lines and submit the confirmation

## **Test Script Description: Transfer Order Confirmation**

**RFgen Input Requirements** 

Before you begin testing, ensure valid transfer orders exist.

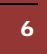

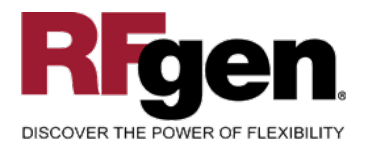

## **Execution Procedures**

| ID | Test Case                                           | Expected Result                                                                                               | Pass | Fail |
|----|-----------------------------------------------------|----------------------------------------------------------------------------------------------------|------|------|
| 1  | Type in a valid TO<br>Press the <b>ENTER</b> key    | RFGEN will validate and accept the TO entered.                                                                |      |      |
| 2  | Type in an invalid TO<br>Press the <b>ENTER</b> key | RFGEN will validate and display an<br>error message – the field will<br>continue to error out until corrected |      |      |
| 3  | Check all boxes and press the Submit button         | All lines are confirmed in SAP                                                                                |      |      |
| 4  | Check some boxes and press the Submit button        | Only selected lines are confirmed in SAP                                                                      |      |      |
| 5  | Check no boxes and press the Submit button          | No lines are confirmed in SAP                                                                                 |      |      |

## **Overall Test Case Results**

| Pass/Fail      |  |
|----------------|--|
| Tester/Date    |  |
| RE-Tester/Date |  |

| Actual Results |  |
|----------------|--|
|                |  |
| Comments       |  |